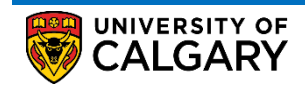

# **Grade Change Request**

Submitting and Cancelling a Grade Change Request

This document has two sections. The first section of the document outlines the steps to submit a grade change request; the second section outlines the steps to cancel a grade change request.

#### Submitting a Grade Change Request

Follow this process to change a grade after the grade roster has been approved and posted.

1. Access the Request Grade Change page

Sign into your PeopleSoft account using your secure credentials and follow the pathway below to the Request Grade Change page: *Curriculum Management > Grading > Request Grade Change* 

2. Search the course to access the approved grade roster

The search criteria fields help you find the class for which you need to submit a grade change request. While none of the criteria is mandatory, it is recommended to enter the term information (1) and/or the subject (2) at the minimum before clicking "**Search**" (3) in order to narrow the search results

| U U                     | ue         |        |      |       |        |
|-------------------------|------------|--------|------|-------|--------|
| Search Criteria         |            |        |      |       |        |
| Academic Institution be | eains with | $\sim$ |      | 0     |        |
| Term be                 | egins with | ~      | 2207 |       |        |
| Class Nbr =             | $\sim$     |        |      |       |        |
| Session =               | $\sim$     |        |      |       | $\sim$ |
| Academic Career =       | ~          |        |      |       | $\sim$ |
| Subject Area be         | egins with | $\sim$ | ECON | Q (2) |        |
| Catalog Nbr be          | egins with | $\sim$ |      |       |        |
| Class Section be        | egins with | $\sim$ |      |       |        |

Example: Search using term = "2207" and subject area = "ECON" will show the following result:

| Subject Area<br>Catalog Nb | r beg | ins with |                 |               | Sele                                            | ct the cla                                          | SS        |
|----------------------------|-------|----------|-----------------|---------------|-------------------------------------------------|-----------------------------------------------------|-----------|
| Search Cl                  | ear   | Basic S  | Search 🖾 Sav    | e Search Crit | for wan<br>subi<br><sup>eria</sup> grac<br>requ | which you<br>t to<br>mit/cance<br>le change<br>lest | la<br>S   |
| View All                   |       |          |                 |               | First                                           | 🜒 1-41 of 41                                        | Last      |
| Academic Institution       | Term  | Session  | Academic Career | Subje Area    | Catalog Nbr                                     | Class Section                                       | Class Nbr |
| UCALG                      | 2207  | Regular  | Undergrad       | ECON          | 201                                             | 01                                                  | 70323     |
| UCALG                      | 2207  | Regular  | Undergrad       | ECON          | 201                                             | 02                                                  | 70324     |
| UCALG                      | 2207  | Regular  | Undergrad       | ECON          | 201                                             | 03                                                  | 70325     |
| UCALG                      | 2207  | Regular  | Undergrad       | ECON          | 201                                             | 04                                                  | 70326     |
| UCALG                      | 2207  | Regular  | Undergrad       | ECON          | 203                                             | 01                                                  | 70328     |
| UCALG                      | 2207  | Regular  | Undergrad       | ECON          | 209                                             | 01                                                  | 70330     |
| UCALC                      | 2007  | Remular  | Underrad        | FCON          | 201                                             | 01                                                  | 20302     |

Submitting and Cancelling a Grade Change Request

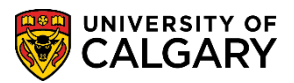

#### **Important Note**

In order for the class section to appear in the search result, the following conditions must be met:

- The grade roster for that class section must be approved posted. If a grade roster has not been approved in PeopleSoft, a grade change request cannot be made.
- The staff member has the "grade approver" access to the class section. This access is granted through the PeopleSoft Access Request (PSAR) and provisioned by the Exams and Grades team. The access is set up in the Setup Approvers Administrators configuration, based on the Academic Organization / Subject combination associated with their Empl ID as of the current date.

#### Selecting a class section will open the grade change request page.

| <b>8</b> 8 | NIVERSITY OF Hello   | 10001673 (Le<br>om CSPRD on | ung,Vivian) on <b>C</b><br>2021-01-08 @ 18 | <b>SUAT</b><br>3:54      |                   |               |                         |                     |             | All Se                   | arch                 | >                 |
|------------|----------------------|-----------------------------|--------------------------------------------|--------------------------|-------------------|---------------|-------------------------|---------------------|-------------|--------------------------|----------------------|-------------------|
| Request G  | rade Change          |                             |                                            |                          |                   |               |                         |                     |             |                          |                      |                   |
| Gra        | de Change Request    | Details                     |                                            |                          |                   |               |                         |                     |             |                          |                      |                   |
| Acad       |                      |                             | (0-1                                       |                          |                   |               |                         |                     |             |                          |                      |                   |
| Acado      | Term 0007            | University o                | f Calgary                                  |                          |                   |               |                         |                     |             |                          |                      |                   |
|            | 2207                 | Fall 2020                   | 0.40                                       |                          |                   |               |                         |                     |             |                          |                      |                   |
|            | Class NDr 70011 Cour | Se MAIH                     | 249 Leo                                    | ture                     | 03                |               |                         |                     |             | co those links to        | move through the lic | t or lice         |
| Instruct   | Personalize   Find   | View All                    | 📑 First 🕚                                  | 1-3 of 3                 | 30 🕟 Las          | t             |                         |                     | ti          | he "Find" feature        | move through the is  | t or use          |
| Empl I     | Name                 |                             | Instructor Role                            | Grade<br>Access          | Roster            |               |                         |                     | -           |                          |                      |                   |
| 1          |                      |                             | Administrator                              | Grade                    |                   |               | Submit                  | Grade Change Reque  | sts         |                          |                      |                   |
| 2          |                      |                             | Administrator                              | Approv                   | ve and Pos        | t             |                         |                     |             |                          |                      |                   |
| 3          |                      |                             | Administrator                              | Grade                    |                   |               |                         |                     |             |                          | · · · · ·            |                   |
| Student    | Details              |                             |                                            | 01                       | 0                 |               |                         |                     | Personali   | ze   Find   View 100   🕗 | First 🕢 1-50 of 2    | 24 💽 Las          |
| D          | Name                 | Enrolment<br>Status         | Grading Basis                              | Grade<br>Roster<br>Grade | Official<br>Grade | *New<br>Grade | *Grade Change<br>Reason | Grade Change Status | Status Date | Admin Comment            | Link                 | Cancel<br>Request |
|            |                      | Enrolled                    | GRD                                        |                          | W                 |               |                         |                     |             |                          |                      |                   |
|            |                      | Enrolled                    | GRD                                        | D                        | D                 | ~             | \                       | ·                   |             |                          | Grade Change History |                   |
|            |                      | Enrolled                    | GRD                                        | A                        | A                 | ~             | <u> </u>                | -                   |             |                          |                      |                   |
|            |                      | Enrolled                    | GRD                                        | A+                       | A+                | A-            | Entry Error             | Pending             |             |                          | Grade Change History | Cancel            |
|            |                      | Enrolled                    | GRD                                        | В                        | В                 | B+            | Other                   | On Hold             | 2021/03/04  | Administrative Error     | Grade Change History | Cancel            |
|            |                      | Enrolled                    | GRD                                        |                          | W                 |               |                         |                     |             |                          |                      |                   |
|            |                      | Enrolled                    | GRD                                        | C-                       | C-                | ~             | ×                       | 1                   |             |                          |                      |                   |
|            |                      | Enrolled                    | AUD                                        | AU                       | AU                |               |                         |                     |             |                          |                      |                   |
|            |                      |                             | 0.000                                      | B                        | B                 | ×             | ii 🔪                    | ·                   |             |                          |                      |                   |
|            |                      | Enrolled                    | GRD                                        | D                        | D                 |               |                         | -                   |             |                          |                      |                   |

#### On this page:

- a. By default, the screen will display 50 students records. Use the links shown in the screenshot (B) to view 100 records, to move through the list, or use the "Find" option to find a specific student.
- b. You can view current grade change requests for this course, as well as previous grade changes that were submitted through this page, if any. You cannot submit a grade change request for a student with an existing request that has a "Pending" or "On Hold" status (C).
- c. Please do not submit a grade change request for students with an academic symbol (e.g. "W", "EW", "AU" etc.) rather than a letter grade (D).
- d. By clicking the "Grade Change History" link (E), you can view the details of any approved or in-progress grade change requests

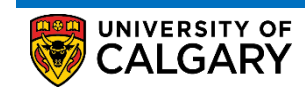

Submitting and Cancelling a Grade Change Request

- 3. Create a grade change request
  - a. Specify the New Grade (Mandatory field, A)
  - b. Specify the **Grade Change Reason** by making the appropriate selection from the drop down list (Mandatory field, B). Choose the most appropriate Grade Change Reason from the following list:
    - I. <u>**Deferred**</u>: Grade change is required because the student had a deferred final exam or deferral of term work.
    - II. <u>Entry Error</u>: Grade change is required because of a mistake in the posted roster grade, such as a grade calculation error.
  - III. <u>Late Grade Submission</u>: Grade change is required because the grade was received too late to post with the original roster.
  - IV. <u>Reappraisal of final grade</u>: Grade change is required as the result of a reappraisal of final grade.
  - V. <u>Other</u>: Grade change is required for any reason that does not fit within the above categories.
  - c. Add any **Admin Comment** (Optional field, C) There is a 30-character limit to the comment box.
    - Repeat steps **a**, **b** & **c** for the next student if you are submitting the grade change request for multiple students in a class.
  - d. Click the Submit Grade Change Request button (D).

|         | UNIVERSITY OF           |                                  |                 |                          |                              |               |                         |          |               |                | All Sea             | irch |
|---------|-------------------------|----------------------------------|-----------------|--------------------------|------------------------------|---------------|-------------------------|----------|---------------|----------------|---------------------|------|
| Ť       |                         |                                  |                 |                          |                              |               |                         |          |               |                |                     |      |
| lequest | Grade Change            |                                  |                 |                          |                              |               |                         |          |               |                |                     |      |
| Gra     | ade Change Requ         | est Details                      |                 |                          |                              |               |                         |          |               |                |                     |      |
| Acad    | demic Institution UCALG | University of                    | f Calgary       |                          |                              |               |                         |          |               |                |                     |      |
|         | Term 2207               | Fall 2020                        |                 |                          |                              |               |                         |          |               |                |                     |      |
|         | Class Nbr 70011 C       |                                  | 240             | ture                     | 02                           |               |                         |          |               |                |                     |      |
|         |                         | ouise MATH                       | 249 Leo         | luie                     | 03                           |               |                         |          |               |                |                     |      |
| Instruc | tors Personalize   Fi   | nd   View All   🔁                | 📑 First 🕢       | 1-3 of 30                | 🕑 Last                       |               |                         |          |               |                |                     |      |
| Empl    | ID Name                 |                                  | Instructor Role | Grade Ro<br>Access       | oster                        |               | D                       |          |               |                |                     |      |
| 1       |                         |                                  | Administrator   | Grade                    |                              |               | Submit Gra              | ide Chai | nge Requests  |                |                     |      |
| 2       |                         |                                  | Administrator   | Approve                  | and Post                     |               |                         |          |               |                |                     |      |
| 3       |                         |                                  | Administrator   | Grade                    |                              |               |                         |          |               |                |                     |      |
| Studen  | t Details               |                                  |                 |                          |                              |               |                         |          | Pe            | ersonalize     | Find   View 100   🔄 |      |
| D       | Name                    | Enrolment<br>Status              | Grading Basis   | Grade<br>Roster<br>Grade | Current<br>Official<br>Grade | *New<br>Grade | *Grade Change<br>Reason | Grade    | Change Status | Status<br>Date | Admin Comment       |      |
|         |                         | Enrolled                         | GRD             | F                        | F                            | D+ ~          | ~                       | 1        |               |                | C                   |      |
|         |                         | Enrolled                         | GRD             | C-                       | C-                           | A~            |                         |          |               |                |                     |      |
|         |                         | Enrolled                         | GRD             | A                        | A                            | ~             | Deferred B              |          |               |                |                     |      |
|         |                         | Enrolled                         | GRD             | A-                       | A-                           | ~             | Entry Error             |          |               |                |                     |      |
|         |                         | Enrolled                         | GRD             | A-                       | A-                           | ~             |                         |          |               |                |                     |      |
|         |                         |                                  | 0.00            |                          | W                            |               | Late Grade Submiss      | ion      |               |                |                     |      |
|         |                         | Enrolled                         | GRD             |                          |                              |               | 0#                      |          |               |                |                     |      |
|         |                         | Enrolled                         | GRD             | C+                       | C+                           | ~             | Other                   |          |               |                |                     |      |
|         |                         | Enrolled<br>Enrolled<br>Enrolled | GRD<br>GRD      | C+                       | C+<br>W                      | ~             | Re-appraisal of Fina    | Grade    |               |                |                     |      |

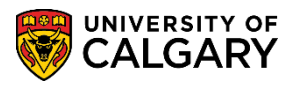

# 4. To confirm a grade change has been submitted

Once the **"Submit Grade Change Requests**" button is clicked, the **"Grade Change Status**" will change to **"Pending**".

| Enrolment<br>Status | Grading Basis | Grade<br>Roster<br>Grade | Current<br>Official<br>Grade | *New<br>Grade | *Grade Change<br>Reason | Grade Change Status | Status<br>Date | Admin Comment | Link                 |
|---------------------|---------------|--------------------------|------------------------------|---------------|-------------------------|---------------------|----------------|---------------|----------------------|
| Enrolled            | GRD           | F                        | F                            | D+            | Entry Error             | Pending             |                |               | Grade Change History |

#### 5. To confirm the status of a grade change request

The submitted request(s) will be reviewed by members of the Exams and Grades team in the Registrar's office. Once reviewed and approved, the grade change status will change to **Posted**. At this time, the grade is updated on the student record, including official and unofficial transcripts.

The **On Hold** status signifies that the request is under review. The Exams and Grades team may contact the department or faculty for more information about the request.

Grade changes that cannot be processed upon review may be changed to **Denied**.

Students will automatically be notified when their grade change request is approved and posted. PeopleSoft will generate an email overnight after the change. The student must have a valid email address on record in order to receive the notification.

# END OF PROCEDURE

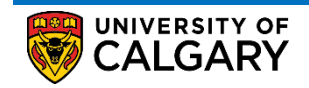

# **Grade Change Request**

Submitting and Cancelling a Grade Change Request

#### **Cancelling a Grade Change Request**

Staff members have the ability to cancel a Grade Change Request that has the following status:

- Pending
- On Hold

Staff members will **NOT** have the ability to cancel a **Grade Change Request** that has the following status:

- Posted
- Denied

**Request Grade Change** 

To cancel a grade change request, follow these steps:

- 1. Sign into your PeopleSoft account using your secure credentials and follow the pathway below: *Curriculum Management > Grading > Request Grade Change*
- Input search criteria to locate the class for which you need to cancel a grade change request. While none of the criteria is mandatory, it is recommended to enter the term information (1) and/or the subject (2) at the minimum before clicking "Search" (3) in order to narrow the search results

| Enter any information | you have and o           | click Search. Leave fields bl | ank for a list of all values |
|-----------------------|--------------------------|-------------------------------|------------------------------|
| Search Criteria       | 1                        |                               |                              |
| Academic Institution  | begins with $\sim$       | UCALG                         |                              |
| Term                  | begins with $\checkmark$ | 2207                          | ۹ 🚹                          |
| Class Nbr             | = ~                      |                               |                              |
| Session               | = ~                      |                               | $\sim$                       |
| Academic Career       | = ~                      |                               | $\sim$                       |
| Subject Area          | begins with $\checkmark$ | ECON                          | ]Q2                          |
| Catalog Nbr           | begins with $\checkmark$ |                               |                              |
| Class Section         | begins with $\checkmark$ |                               | ]                            |
| 3<br>Search Cle       | ar Basic Sea             | arch 💆 Save Search Crit       | eria                         |

3. Select the class for which you want to cancel a grade change request.

| Subject Area                                 | a bey | ins With | ECON            |               | <u> </u>                                             |                                                     |               |
|----------------------------------------------|-------|----------|-----------------|---------------|------------------------------------------------------|-----------------------------------------------------|---------------|
| Catalog Nb                                   | r beg | ins with | ~               |               | Sele                                                 | ct the cla                                          | 22            |
| Class Section<br>Search Cl<br>Search Results | ear   | Basic S  | Search 🖾 Sav    | e Search Crit | for v<br>wan<br>subi<br><sup>eria</sup> grac<br>requ | which you<br>t to<br>mit/cance<br>le change<br>lest | 1<br>1 a<br>) |
| View All                                     |       |          |                 |               | First                                                | 1-41 of 41                                          | 🕟 Last        |
| Academic Institution                         | Term  | Session  | Academic Career | Subjer Area   | Catalog Nbr                                          | Class Section                                       | Class Nbr     |
| UCALG                                        | 2207  | Regular  | Undergrad       | ECON          | 201                                                  | 01                                                  | 70323         |
| UCALG                                        | 2207  | Regular  | Undergrad       | ECON          | 201                                                  | 02                                                  | 70324         |
| UCALG                                        | 2207  | Regular  | Undergrad       | ECON          | 201                                                  | 03                                                  | 70325         |
| UCALG                                        | 2207  | Regular  | Undergrad       | ECON          | 201                                                  | 04                                                  | 70326         |
| UCALG                                        | 2207  | Regular  | Undergrad       | ECON          | 203                                                  | 01                                                  | 70328         |
| UCALG                                        | 2207  | Regular  | Undergrad       | ECON          | 209                                                  | 01                                                  | 70330         |
| UCALC                                        | 2007  | Remulan  | Updeperad       | FCON          | 201                                                  | 01                                                  | 70302         |

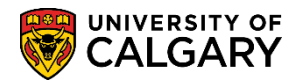

4. Locate the grade change request that you wish to cancel then click "Cancel".

| Favorites 🔻 | Main Men       | iu 🔻 💦 Cur        | riculum Managen     | nent 🔻 > 🛛 Gradin | g ▼ >                    | Request Gr                   | ade Cha       | ange                    |                     |                |                         |                      | 🟫 Home            |
|-------------|----------------|-------------------|---------------------|-------------------|--------------------------|------------------------------|---------------|-------------------------|---------------------|----------------|-------------------------|----------------------|-------------------|
| S S         | ALGA           | Y OF<br>RY        |                     |                   |                          |                              |               |                         |                     |                | All * Search            | 1<br>1               | » A               |
| Request Gra | ade Change     |                   |                     |                   |                          |                              |               |                         |                     |                |                         |                      |                   |
| Grad        | e Chang        | ge Request        | t Details           |                   |                          |                              |               |                         |                     |                |                         |                      |                   |
| Acader      | nic Institutio | on UCALG          | University of       | Calgary           |                          |                              |               |                         |                     |                |                         |                      |                   |
|             | Ter            | m <sub>2207</sub> | Fall 2020           |                   |                          |                              |               |                         |                     |                |                         |                      |                   |
|             | Class N        | br 70011 Cour     | se MATH             | 249 Leo           | ture                     | 03                           |               |                         |                     |                |                         |                      |                   |
| Instructor  | rs Per         | sonalize Find     | View All            | First 🕢           | 1-3 of 3                 | 0 🕟 Last                     |               |                         |                     |                |                         |                      |                   |
| Empl ID     |                | Name              |                     | Instructor Role   | Grade F                  | Roster                       |               |                         |                     |                |                         |                      |                   |
| 1           |                |                   |                     | Administrator     | Grade                    |                              |               | Submit G                | rade Change Request | 9              |                         |                      |                   |
| 2           |                |                   |                     | Administrator     | Approv                   | e and Post                   | L             | Gubinit O               | rade onange rieques |                |                         |                      |                   |
| 2           |                |                   |                     | Administrator     | Grade                    |                              |               |                         |                     |                |                         |                      |                   |
| Student D   | )etails        |                   |                     |                   |                          |                              |               |                         | P                   | ersonalize     | Find   View 100   💷   🔣 | First 🕢 101-150 of 2 | 24 🕑 Last         |
| ID          | Name           |                   | Enrolment<br>Status | Grading Basis     | Grade<br>Roster<br>Grade | Current<br>Official<br>Grade | *New<br>Grade | *Grade Change<br>Reason | Grade Change Status | Status<br>Date | Admin Comment           | Link                 | Cancel<br>Request |
|             |                |                   | Enrolled            | GRD               | в                        | в                            | ~             | ~                       |                     |                |                         |                      |                   |
|             |                |                   | Enrolled            | GRD               | A                        | A                            | ~             | ~                       |                     |                |                         |                      |                   |
|             |                |                   | Enrolled            | GRD               | B+                       | B+                           | ~             | )                       |                     |                |                         |                      |                   |
|             |                |                   | Enrolled            | GRD               | A                        | A                            | A+            | Entry Error             | Pending             |                |                         | Grade Change History | Cancel            |
|             |                |                   | Enrolled            | GRD               | B+                       | B+                           | ~             | · · ·                   |                     |                |                         | ] <b>I</b>           | _                 |
|             |                |                   | Enrolled            | GRD               | A-                       | A-                           | ~             | ~                       |                     |                |                         |                      |                   |
|             |                |                   | Enrolled            | GRD               | в                        | в                            | ~             | ~                       |                     |                |                         |                      |                   |
|             |                |                   | Enrolled            | GRD               | B-                       | В-                           | ~             | ~                       |                     |                |                         |                      |                   |

5. Upon clicking the "**Cancel**" button, a pop up window will appear to confirm the cancellation. Click "**OK**" to confirm the cancellation.

| Message                                                      |                                                                  |
|--------------------------------------------------------------|------------------------------------------------------------------|
| Confirm Cancellation of Grade Change Request (25450,21)      |                                                                  |
| You have selected to cancel the grade change request for ID: | Click on 'OK' to cancel the current Grade Change Request that is |
| OK Cancel                                                    |                                                                  |

6. Once a request is cancelled, the line of student record will no longer be greyed out. You can submit a new grade change for the student if required. The **Grade Change History** will show the cancelled request.

# END OF PROCEDURE